# **Get invited to contract opportunities**

Procurement categories and <u>NAICS codes</u> are a way for vendors to identify the goods or services they provide.

Update the procurement categories and NAICS codes on your profile to help us invite you to contract opportunities your organization may be interested in.

1. Log into the Supplier Portal then select Update profile.

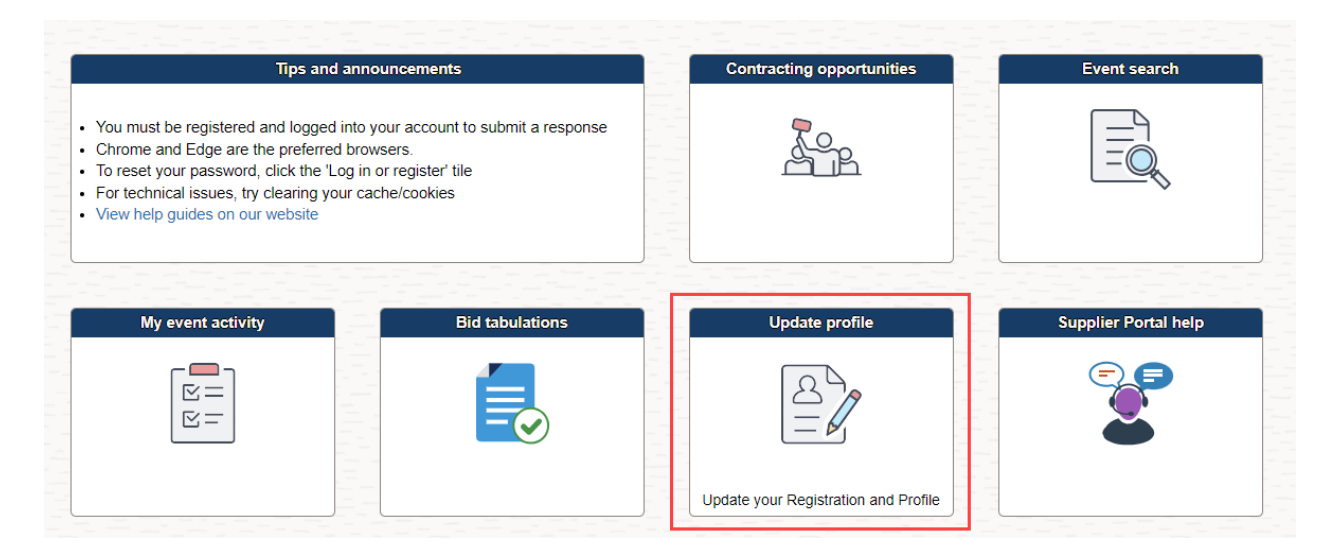

- 2. Depending on how you are registered, the next page can display two different ways:
  - a) If you are a Supplier, your screen will look like below.

<u>Click here</u> for the steps to update your procurement categories if you are a supplier.

| ←                       |                                   |                  | <u> </u>      |
|-------------------------|-----------------------------------|------------------|---------------|
| Update profile          |                                   |                  |               |
| Update supplier profile | Supplier Change Request Selection | New Window   Per | sonalize Page |
| Tiew addresses          | Select Supplier                   |                  |               |
| 2 View help guides      | Supplier Your Company Name        |                  |               |
|                         | Create New Request                |                  |               |

b) If you are a Bidder your screen will look like below.
 <u>Click here</u> for the steps to update your procurement categories if you are a bidder.

| $\leftarrow$              |                                         |                 |                       |                           |
|---------------------------|-----------------------------------------|-----------------|-----------------------|---------------------------|
| Update profile            |                                         |                 |                       |                           |
| 📔 Update bidder profile 🔶 | Main <u>A</u> ddresses <u>C</u> ontacts | Identifications |                       |                           |
| T View/edit categories    |                                         |                 | Welcome,<br>User: Jar | Acme Industries<br>le Doe |
|                           | Company URL                             |                 |                       |                           |
|                           | Bidder Status                           | Bidder Type     |                       |                           |
|                           | Active                                  |                 | Business              |                           |
|                           | ○ Inactive                              |                 | ○Individual           |                           |

#### Update supplier profile

1. Select the **Create New Request** button.

| $\leftarrow$            |                                   | ≙ :                          |
|-------------------------|-----------------------------------|------------------------------|
| Update profile          |                                   |                              |
| Update supplier profile | Supplier Change Request Selection | New Window   Personalize Pag |
| Tiew addresses          | Select Supplier                   |                              |
| View help guides        | 🕼 *Supplier Your Company Name     |                              |
|                         | Create New Request                |                              |

2. Select the Company Profile tab.

| Update profile          |                                                                         |                                                              |                                               |                                        |                       |                             |                  |
|-------------------------|-------------------------------------------------------------------------|--------------------------------------------------------------|-----------------------------------------------|----------------------------------------|-----------------------|-----------------------------|------------------|
| Update supplier profile |                                                                         |                                                              |                                               |                                        |                       |                             |                  |
|                         | Welcome                                                                 | Company Profile                                              | Contacts                                      | Catego                                 | orization             | Submit                      |                  |
| View addresses          |                                                                         |                                                              |                                               | Exit Sav                               | e for Later           | Previous                    | Next >           |
|                         | Company Profile for Jac                                                 | kson Companies                                               |                                               |                                        |                       | Review                      | <u>/ Changes</u> |
|                         | Review/update your profile informa<br>appropriate code here, do a keywo | tion here. Selecting NAICS of<br>rd search at: www.naics.com | codes in the Standard Industry (<br>//search/ | Codes section allows you               | to be notified of rel | levant solicitations. If yo | u can't find the |
|                         | Unique ID & Company Profile                                             |                                                              |                                               |                                        |                       |                             |                  |
|                         |                                                                         | *Supplier Name                                               | Jackson Companies                             |                                        |                       |                             |                  |
|                         | Expand All Collapse All                                                 |                                                              |                                               |                                        |                       |                             |                  |
|                         | ✓ Standard Industry Codes                                               |                                                              |                                               |                                        |                       |                             |                  |
|                         | SIC Code Type                                                           | Standard Industry Code                                       | Desc                                          | cription Rem                           | ove                   |                             |                  |
|                         | US - NAICS Codes                                                        | 11                                                           | Ag<br>Fis                                     | riculture, Forestry, Ding, and Hunting |                       |                             |                  |

- 3. In the Standard Industry Codes section, enter/update your NAICS code(s).
  - a. Select the Add SIC Code button.
  - b. Select the **magnifying glass** <sup>Q</sup> under SIC Code.
  - c. Change the **Description** search option to 'Contains'.
  - d. Enter a keyword and select the **Search** button.
  - e. Select the **NAICS** code you would like to add to your profile.
  - f. Repeat this process to add more NAICS codes.

- g. To remove a NAICS code, select the **Remove** checkbox.
- 4. Select the **Categorization** tab.

| $\leftarrow$            |                                                               |                                                                                 |                    |                   |                  |          |            |                |
|-------------------------|---------------------------------------------------------------|---------------------------------------------------------------------------------|--------------------|-------------------|------------------|----------|------------|----------------|
| Update profile          |                                                               |                                                                                 |                    |                   |                  |          |            |                |
| Update supplier profile | Welcome                                                       | Company Profile                                                                 | Contac             | S                 | Categoriz        | ation    | Su         | ıbmit          |
| Tiew addresses          |                                                               |                                                                                 |                    | E                 | tit Save fo      | or Later | Previous   | Next >         |
|                         | Categorization for Ja                                         | ickson Companies                                                                |                    |                   |                  |          | bd<br>III+ | Review Changes |
|                         | Select the procurement catego                                 | ries that align with your business. The cour                                    | nty will notify yo | u of opportunitie | es               |          |            |                |
|                         | related to your specialties.                                  |                                                                                 |                    | My Categori       | es               |          |            |                |
|                         | Review your selections on the<br>For best performance, please | right before proceeding to the Submit step.                                     | ion box.           | Category          | Description      | Status   |            |                |
|                         | Select All Un Select All                                      | a                                                                               |                    | 031               | Air condition    |          |            |                |
|                         | Hennepin County Procurem                                      | ent Categories                                                                  |                    | 918-58            | Governmental     |          |            |                |
|                         | Buy Categories                                                | 5                                                                               |                    | 948               | Health relate    |          |            |                |
|                         | Sell Categories                                               | eating/ventilating equip, parts & supplies                                      |                    | 952               | Human<br>service |          |            |                |
|                         | 035 - Aircraft and airpo                                      | rt equipment, parts, and supplies<br>orations, entertainment, gifts, toys, etc. |                    | 952-22            | Community<br>Ser |          |            |                |
|                         | 050 - Art equipment an                                        | d supplies                                                                      |                    |                   |                  |          |            |                |

5. Select the check boxes next to the procurement categories that identify the goods or services your organization provides. *Note: as you check the boxes, you should see your selections show up on the right.* 

| $\leftarrow$            |                                 |                                                                                 |                     |                    |                  |          |            |                |
|-------------------------|---------------------------------|---------------------------------------------------------------------------------|---------------------|--------------------|------------------|----------|------------|----------------|
| Update profile          |                                 |                                                                                 |                     |                    |                  |          |            |                |
| Update supplier profile | Welcome                         | Company Profile                                                                 | Contac              | ts                 | Categoriz        | ation    | S          | Jbmit          |
| T View addresses        |                                 |                                                                                 |                     | E                  | kit Save fo      | or Later | ✓ Previous | Next >         |
|                         | Categorization for Ja           | ckson Companies                                                                 |                     |                    |                  |          | 6 <u>6</u> | Review Changes |
|                         | Select the procurement categor  | ries that align with your business. The co                                      | unty will notify yo | ou of opportunitie | es               |          |            |                |
|                         | related to your specialties.    |                                                                                 |                     | My Categori        | es               |          |            |                |
|                         | Review your selections on the r | right before proceeding to the Submit ste                                       | 0.<br>Intion box    | Category           | Description      | Status   |            |                |
|                         | Select All Un Select All        | pause shelly alter electang cach sele                                           |                     | 031                | Air condition    |          |            |                |
|                         | Hennepin County Procurem        | ent Categories                                                                  |                     | 918-58             | Governmental     |          |            |                |
|                         | Buy Categories                  | ,                                                                               |                     | 948                | Health relate    |          |            |                |
|                         | Sell Categories                 | eating/ventilating equip, parts & supplies                                      |                     | 952                | Human<br>service |          |            |                |
|                         | 035 - Aircraft and airpor       | rt equipment, parts, and supplies<br>prations, entertainment, gifts, toys, etc. |                     | 952-22             | Community<br>Ser |          |            |                |
|                         | 050 - Art equipment and         | d supplies                                                                      |                     |                    |                  |          |            |                |

5. When you are done selecting procurement categories, select the **Next** button.

| $\leftarrow$            |                              |                                          |                                   |                     |                   |
|-------------------------|------------------------------|------------------------------------------|-----------------------------------|---------------------|-------------------|
| Update profile          |                              |                                          |                                   |                     |                   |
| Update supplier profile | Welcome                      | Company Profile                          | Contacts                          | Categorization      | Submit            |
| View addresses          |                              |                                          |                                   | Exit Save for Later | Previous     Next |
|                         | Categorization for J         | ackson Companies                         |                                   |                     | Review Changes    |
|                         | Select the procurement categ | ories that align with your business. The | county will notify you of opportu | ities               |                   |

- 6. On the **Submit** page, select the dropdown for **Audit Reason Code** and enter **Update Information**. This identifies why you are updating your profile.
- 7. Select the **Confirm Changes** checkbox.
- 8. Select **Submit** button.

| Review and Su                | bmit Changes for Test Company6                                                          |
|------------------------------|-----------------------------------------------------------------------------------------|
| Select an Audit Reason Co    | de from the list and click the Confirm Changes checkbox before submitting your request. |
| You will receive an email co | nfirmation after submission.                                                            |
| Use the "Review" button t    | to review changed information.                                                          |
| Use the "Submit" button t    | o submit your change request.                                                           |
| Email communication reg      | arding this request will be sent to:                                                    |
| vendorTEST006@mailin         | ator.com                                                                                |
| *Audit Reason<br>Code        | Update information                                                                      |
| Comn                         | ients                                                                                   |
|                              | 254 characters remaining                                                                |
| Confirm Changes              |                                                                                         |
| Review                       | Vithdraw                                                                                |

For more help:

Visit <u>Supplier Portal help</u> Call (612) 543-5412 Email <u>supplierportal@hennepin.us</u>

#### Update bidder profile

- 1. Select Update bidder profile.
- 2. Select the **Identifications** tab.

| $\leftarrow$          |                                         |                 |                                      |         |
|-----------------------|-----------------------------------------|-----------------|--------------------------------------|---------|
| Update profile        |                                         |                 |                                      |         |
| Update bidder profile | Main <u>A</u> ddresses <u>C</u> ontacts | Identifications |                                      |         |
| View/edit categories  |                                         |                 | Welcome, Acme Indu<br>User: Jane Doe | ustries |
|                       | Company URL                             |                 |                                      |         |
|                       | Bidder Status                           | Bidder Type     |                                      |         |
|                       | Active                                  |                 | Business                             |         |
|                       | ○ Inactive                              |                 | Individual                           |         |

3. In the **Standard Industry Codes** section, enter/update your NAICS code(s). These codes identify the goods or services your company provides and helps us invite you to events you may be interested in.

|   | P Q              |          |                                                | < < | 1-1 of 1 | ~ > | > |
|---|------------------|----------|------------------------------------------------|-----|----------|-----|---|
|   | SIC Code Type    | SIC Code | Description                                    |     |          |     |   |
| 1 | US - NAICS Codes | [11 Q]   | Agriculture, Forestry, Fishing, and<br>Hunting |     |          | 1   | Ì |

Add SIC Code

- h. Select the Add SIC Code button.
- i. Select the **magnifying glass** <sup>Q</sup> under SIC Code.
- j. Change the **Description** search option to 'Contains'.
- k. Enter a keyword and select the **Search** button.
- I. Select the NAICS code you would like to add to your profile.
- m. Repeat this process to add more NAICS codes.
- n. To remove a NAICS code, select the trash icon 🗐.
- 4. Select View/Edit Categories.

| $\leftarrow$          |                                                            |                                            |
|-----------------------|------------------------------------------------------------|--------------------------------------------|
| Update profile        |                                                            |                                            |
| Update bidder profile | Main <u>A</u> ddresses <u>C</u> ontacts <u>I</u> dentifica | ations                                     |
| View/edit categories  |                                                            | Welcome, Acme Industries<br>User: Jane Doe |
|                       | Company URL                                                |                                            |
|                       | Bidder Status                                              | Bidder Type                                |
|                       | Active Inactive                                            | ® Business<br>○ Individual                 |
|                       |                                                            |                                            |

- 4. Select the check boxes next to the procurement categories that identify the goods or services your organization provides.
- 5. Select the **Save** button.

| $\leftarrow$            |                                                                                                    |
|-------------------------|----------------------------------------------------------------------------------------------------|
| Update profile          |                                                                                                    |
| T Update bidder profile | My Categorizations                                                                                                    |
| T View/edit categories  | Save         Hennepin County Procurement Categories         Sourcing - Sourcing Categories         Buy Categories         Sell Categories         Sell Categories         Sourcraft and airport equipment, parts, and supplies         Sourcraft and airport equipment, parts, and supplies         Sourcraft and airport equipment, parts, etc.         Sourcraft and supplies         Sourcraft and supplies         Sourcraft and supplies         Sourcraft and supplies         Sourcraft and supplies         Sourcraft and supplies         Sourcraft and supplies         Sourcraft and supplies         Sourcraft and supplies |

6. Saving page message will display at the top of the page and disappear when done saving.

| FTST - Finance and Purchasing 🔀 |                                                                                                    |             |   |
|---------------------------------|----------------------------------------------------------------------------------------------------|-------------|---|
| $\leftarrow$                    |                                                                                                    |             | ÷ |
| Update profile                  |                                                                                                    |             |   |
| Update bidder profile           |                                                                                                    | Saving Page | × |
| T View/edit categories          |                                                                                                    |             |   |
|                                 | Hennepin County Procurement Categories Courcing - Sourcing Categories Duration Sourcing Categories Duration Sources |             |   |

For more help: Visit <u>Supplier Portal help</u> Call (612) 543-5412 Email <u>supplierportal@hennepin.us</u>